## 9. How can I filter and search my transactions?

The search bar allows you to find and filter transactions.

Once logged in to Westpac One<sup>®</sup> online banking, select the account you wish to view the transactions for or Timeline to view transactions for all accounts.

To search transactions for specific text:

- 1. Type your text in the search bar (for apps click on the magnifying glass)
- 2. Select 'Search'
- 3. Transactions that are related to the search text will be returned and highlighted

## OR

To filter transactions:

- 1. Next to the search bar, select 'Transaction filters'
- 2. Use the filters to find transactions based on:
  - Date range
  - Dollar amount
  - Money in or out
- 3. Click 'Apply filters'
- 4. The transactions that match your list are returned.